## GUÍA RÁPIDA CREAR EQUIVALENCIAS

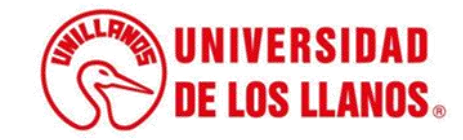

## **GUÍA RÁPIDA PARA CREAR EQUIVALENCIAS**

Esta guía le permitirá conocer el proceso que debe llevar a cabo el rol Secretaria Académica de la Universidad de los Llanos, para crear las equivalencias de cada asignatura.

## **Requerimientos técnicos:**

- Equipo de computó o dispositivo móvil.
- Conexión a internet.

Cualquier información relacionada con el proceso, favor dirigirla al correo electrónico <u>sistemas@unillanos.edu.co</u>.

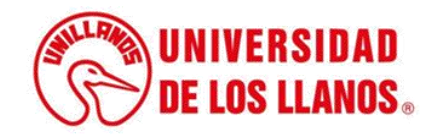

|                     |                             | Gmail |
|---------------------|-----------------------------|-------|
| G                   |                             |       |
|                     | iugie                       |       |
| Q                   | J                           |       |
|                     | Y                           |       |
| Buscar con Google   | Me siento con suerte        |       |
| Ofrecido por Google | en: Español (Latinoamérica) |       |
| chocido por ocogio  |                             |       |

Para realizar la creación de equivalencias, ingresar al siguiente enlace: <u>https://siau.unillanos.edu.co:8443/ORION/Login</u>

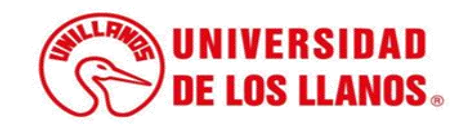

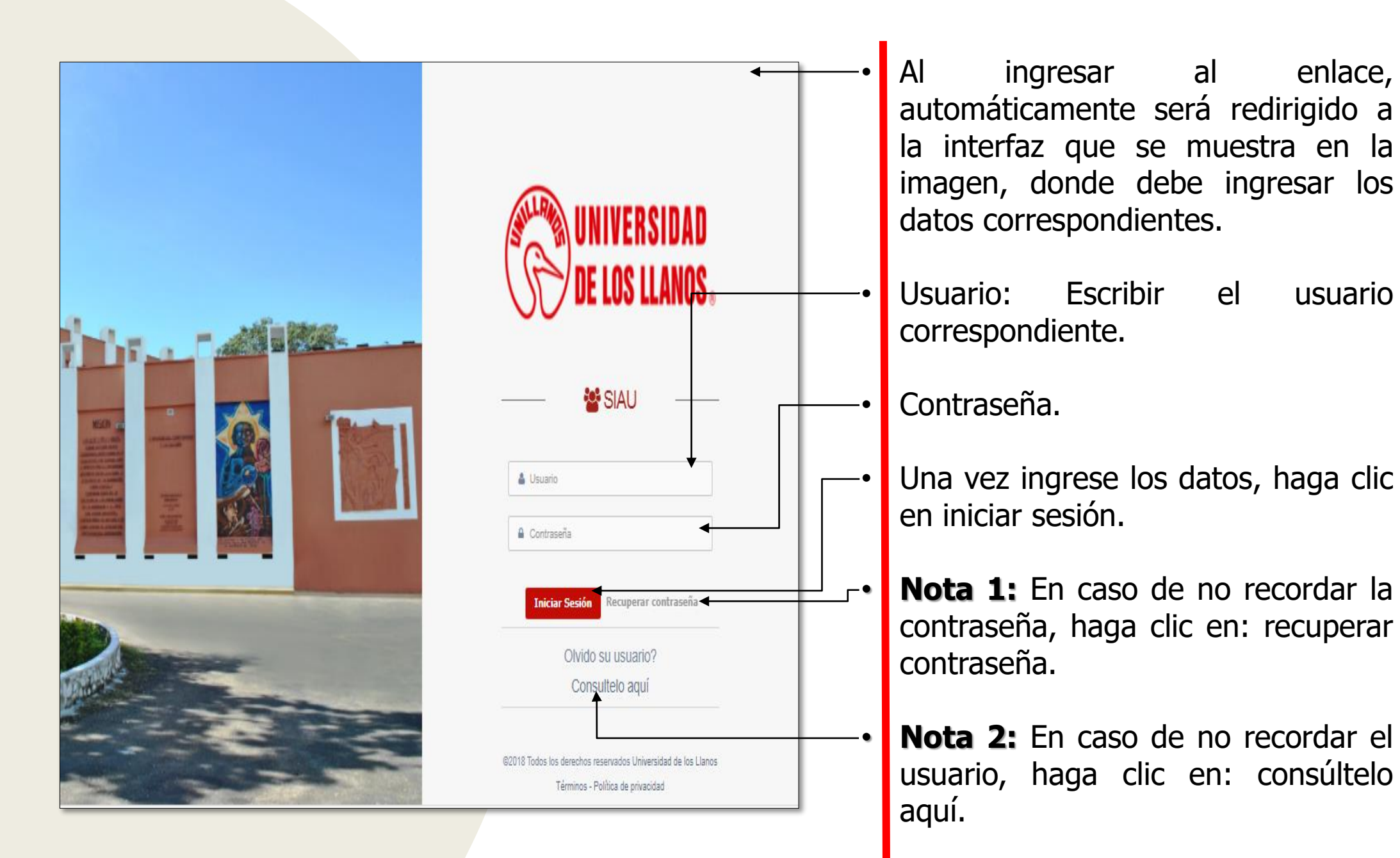

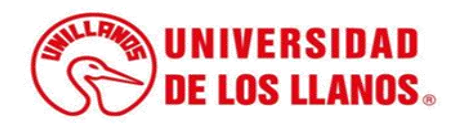

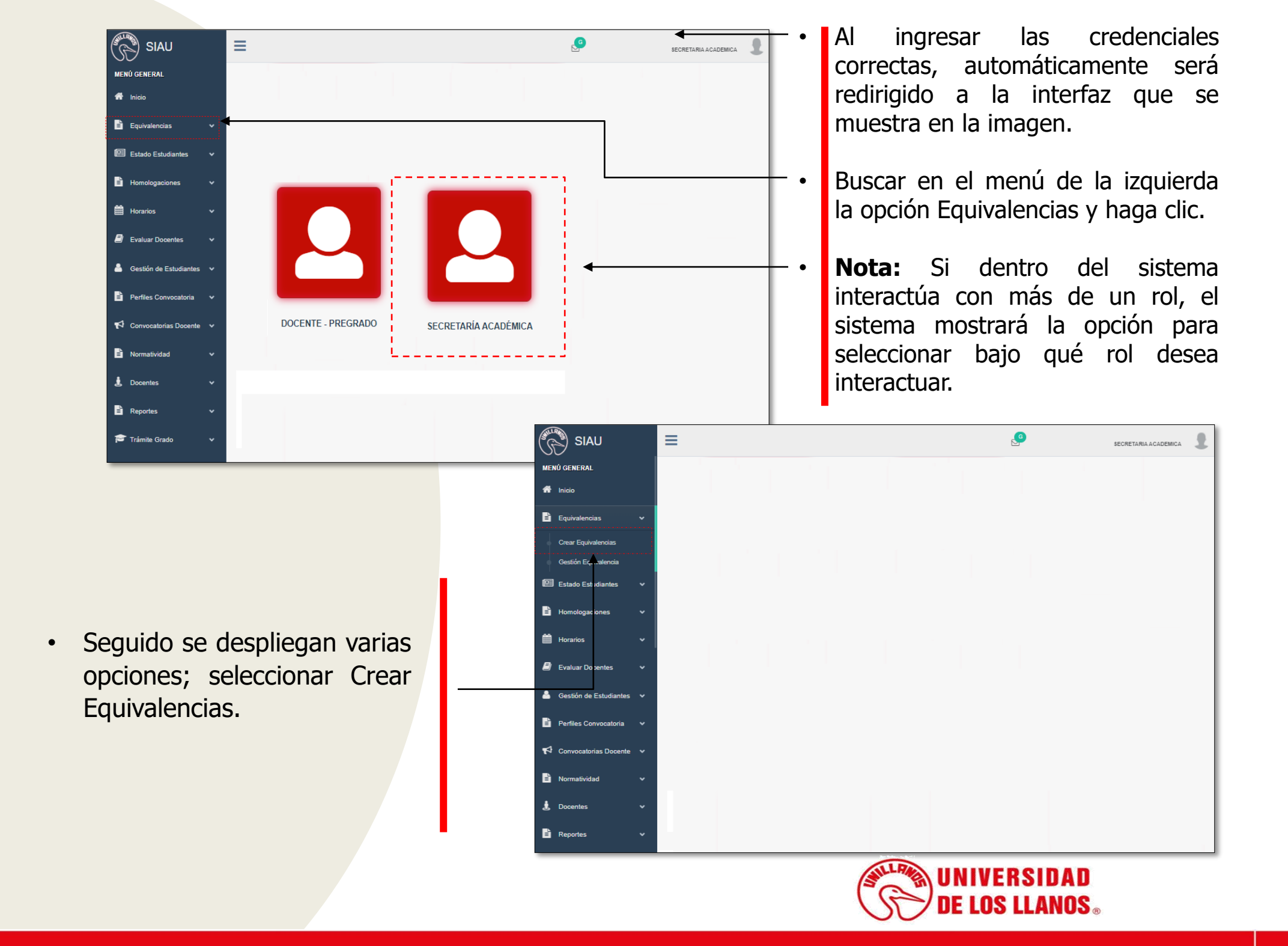

Hacer clic en la opción; Seleccionar materia del programa y diligenciar los siguientes campos:

- Programa.-
- Pensum. –
- Semestre.<sup>-</sup>
- Materia.

| opción;   | SIAU                       |                                                                     |
|-----------|----------------------------|---------------------------------------------------------------------|
| eria del  | MENÚ GENERAL               | Creación de equivalencias                                           |
| nciar los | 🖀 Inicio                   |                                                                     |
|           | 🖹 Equivalencias 🗸 🗸        | Materias                                                            |
| :         | 🖭 Estado Estudiantes 🗸 🗸   | Listado de las materias.                                            |
|           | 🖹 Homologaciones 🗸 🗸       |                                                                     |
|           | 🛗 Horarios 🗸 🗸             | Seleccionar materia del programa Seleccionar materia equivalente    |
|           | 🗐 Evaluar Docentes 🗸 🗸     |                                                                     |
|           | 👗 Gestión de Estudiantes 🗸 | Seleccione un programa  Seleccione un Pensum Seleccione un semestre |
|           | 🖹 Perfiles Convocatoria 🗸  | MATERIA<br>Seleccione una materia                                   |
|           | 🗗 Convocatorias Docente 🗸  |                                                                     |
|           | 🖹 Normatividad 🗸 🗸         |                                                                     |
|           |                            |                                                                     |

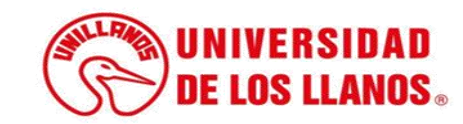

Hacer clic en la opción; Seleccionar materia equivalente y diligenciar los siguientes campos: SIAU

MENÚ GENERAL

Equivalencias

Horarios

Estado Estudiantes

Evaluar Docentes

Perfiles Convocato

Normatividad

Gestión de Estudiantes

Convocatorias Docente

🐣 Inicio

≡

- Facultad.
- Programa.-
- Pensum.
- Semestre.-
- Materia.

Cuando seleccione las materias, darle clic en Guardar.

Creación de equivalencias

PROGRAMA

Seleccione una materia

ΜΔΤΕΡΙΔ

Seleccione un programa

Materias

**FACULTAD** 

SEMESTRE

Listado de las materias.

Seleccionar materia del programa

Seleccione una facultad

Seleccione un se

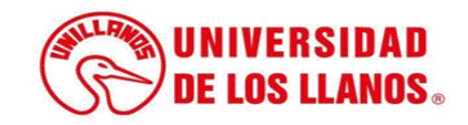

G

Seleccionar materia equivalente

PENSUM

~

Seleccione pensum

YUDY ANGELICA VARGAS GUATIVA

| Show 10 v entries            |                            |                                        | Search:                     |
|------------------------------|----------------------------|----------------------------------------|-----------------------------|
| MATERIA BASE                 | <b>Ji.</b> PROGRAMA BASE J | MATERIA EQUIVALENTE                    | T PROGRAMA EQUIVALENTE      |
| ALGEBRA LINEAL               | INGENIERÍA DE<br>SISTEMAS  | ALGEBRA LINEAL                         | INGENIERÍA ELECTRÓNICA      |
| ALGEBRA LINEAL               | INGENIERÍA DE<br>SISTEMAS  | ALGEBRA LINEAL                         | INGENIERÍA DE SISTEMAS      |
| ALGEBRA LINEAL               | INGENIERÍA<br>ELECTRÓNICA  | ALGEBRA LINEAL                         | INGENIERÍA DE SISTEMAS      |
| ALGEBRA LINEAL               | INGENIERÍA<br>ELECTRÓNICA  | ALGEBRA LINEAL                         | INGENIERÍA ELECTRÓNICA      |
| ANALISIS DE SEÑALES          | INGENIERÍA DE<br>SISTEMAS  | ANALISIS DE SEÑALES                    | INGENIERÍA ELECTRÓNICA      |
| ANALISIS DE SEÑALES          | INGENIERÍA DE<br>SISTEMAS  | PROCESAMIENTO DE SEÑALES E<br>IMAGENES | INGENIERÍA DE SISTEMAS      |
| ANALISIS DE SEÑALES          | INGENIERÍA<br>ELECTRÓNICA  | ANÁLISIS DE SEÑALES                    | INGENIERÍA ELECTRÓNICA      |
| ANÁLISIS QUÍMICO             | BIOLOGÍA                   | ANÁLISIS QUIMICO                       | BIOLOGÍA                    |
| ARQUITECTURA DE COMPUTADORES | INGENIERÍA DE<br>SISTEMAS  | CIRCUITOS DIGITALES II                 | INGENIERÍA ELECTRÓNICA      |
| BASES DE DATOS               | INGENIERÍA DE<br>SISTEMAS  | BASES DE DATOS                         | INGENIERÍA DE SISTEMAS      |
| Buscar Materia Base          | Buscar Programa Base       | Buscar Materia Equivalente             | Buscar Programa Equivalente |

 Debajo de la creación de equivalencias se encuentra la tabla con las equivalencias de todos los programas, puede realizar la consulta por columna.

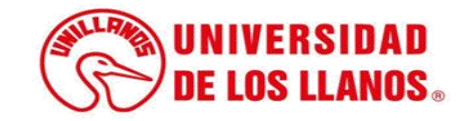

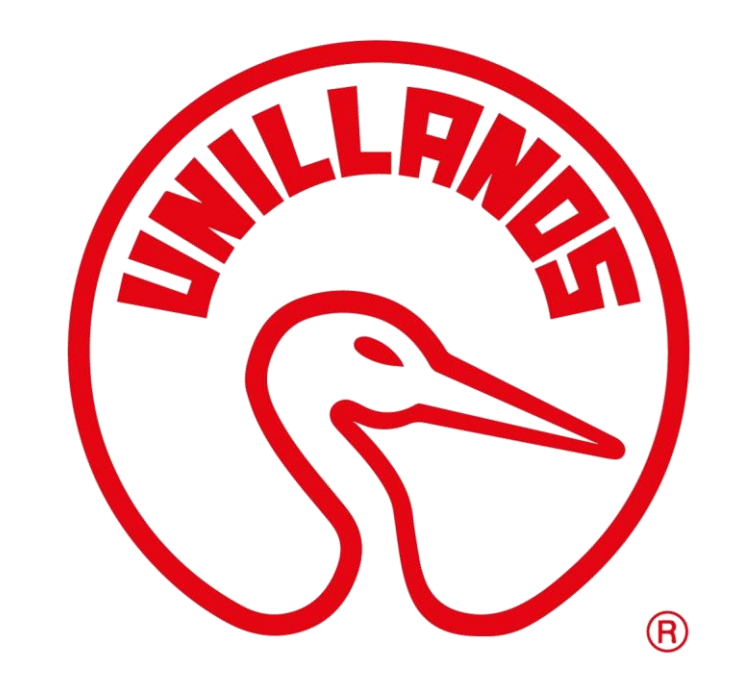

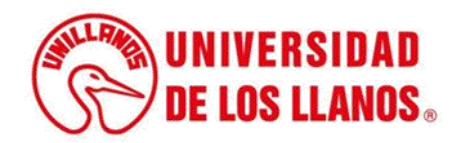